## View & Manage Receipts and Returns iSupplier Quick Reference Cards

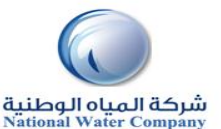

## HOW TO VIEW & MANAGE RECEIPTS AND RETURNS View & Manage Receipts and Returns **PURPOSE** Shipments page (Receipts & Returns ) **SCOPE** Supplier Admin Account RESPONSIBILITY SHIPMENTS PAGE Click on the Receipt Number for further details 3. Click on the Shipments tab. Receipt: 107140691 1. Enter the PO Number in the PO Field Export **Press Go Button** Creation Date 22-Dec-2014 18:23:56 2. Packing Sli Organization NWC HO Organization Containers Supplier Modern Works Waybill/Airbill Supplier Site Site\_4 Shipment Number WC.101140362.1261 Freight Carrier Bill of Lading Shipment Date Attachments Receipt Transaction Simple Search PO Net Receipt Date 🔻 Need-By Date Performance Number Line Shipment Item/Job Description UOM Ordered Returned Received Defects Location Attachments LPN/Lot/Serial Invoice 22-Dec-2014 27-Dec-2014 On-Time 101140362 1 1 Upfront SAR 300000 300000 Úb, 18:32:12 00:00:00 Payment Receipt Number Organization PO Number 101140362 Item Number Click on "Returns" tab, and then click on "Go" to show full list. 4. xample : 1234 Supplier Item Release Number teceipts | Retu Item Description example : 1234-2) irns Sun Export Shipment Number te that the search is case in Advanced Search Shipped Date Organization PO Number Recr Receipt Numb 3-Dec-2014) Item Descriptio Shinmant Numbe Go Clear Go Clear us 1-10 of 33 🔽 Next 1 Receipt Creation Date Return Date 29-Sep-2014 13:42:53 29-Sep-2014 13:42:53 20-Jan-2014 08:50:36 ent OBIEE Sol 11-Dec-2014 11:33:3 11-Dec-2014 11:33:26 9001860 element (Microsoft & Oracle) Prese port. Implementation and Each 63533 63533 12-Feb-2014 16:20:28 nance Suppor 101122749 20-Jan-2014 08:44:43 Each 299610 299610 12-Feb-2014 16:20:28 You can see the Receipt Numbers for a PO 20-Jan-2014 08:43:22 20-1an-2014 08-39-34 014 16:20:28 Shipped Date Packing Slip Containers Waybill/Airbill Freight Carrier Bill of Lading PO Number Invoice Attachments Receipt v Creation Date Organization Shipment 107140691 2-Dec-2014 18:23:56 NWC HQ Organization WC.101140362.1261 5. Click on PO number for more details.